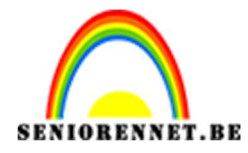

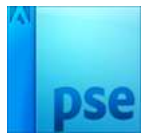

## **Teksteffect**

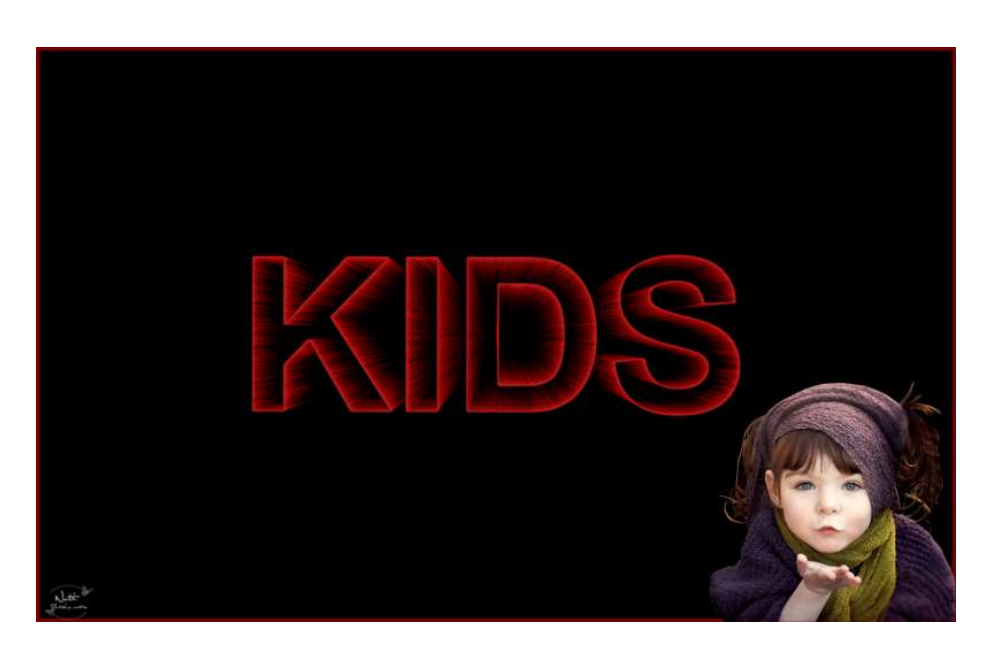

 Open een nieuw leeg bestand. Typ naam: Kids Lesje 150. Amerikaans Papier.

| Naam:                  | KIDS lesje 150    |             |   | ОК                          |
|------------------------|-------------------|-------------|---|-----------------------------|
| Document <u>t</u> ype: | Amerikaans papier |             | • | Annuleren                   |
| Grootte:               | Letter            |             | • | Voorinstelling opslaan      |
| Breedte:               | 8,5               | Inches      | * | Voorinstelling verwijderen. |
| Hoogte:                | 11                | Inches      | - |                             |
| Resolutie:             | 300               | Pixels/inch | • | Afbaaldingsgraatta          |
| Kleurmodus:            | RGB-kleur         |             | • | 24,1M                       |
| Achtergrondinhoud:     | Wit               |             | * |                             |

2. Ga naar Bewerken → Opvullaag en kies Zwarte kleur.

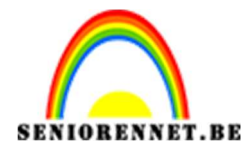

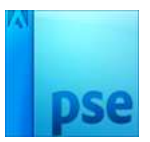

- 3. Kies het gereedschap Tekst Kies Lettertype Arial Bold 100 pt witte kleur. Typ de tekst KIDS.
- 4. Selecteer de tekst en achtergrondlaag en lijn deze zowel Verticaal als Horizontaal uit.

|                                | 10            | 15         | 20       | 25 *             | Nor | maal |   | - Dekking:  | 100% - |
|--------------------------------|---------------|------------|----------|------------------|-----|------|---|-------------|--------|
|                                | 2             |            |          |                  | 0   | î.   | Т |             |        |
|                                |               |            |          |                  | 0   | 3    |   | Achtergrond | ×2     |
|                                | KID           | S          |          |                  |     |      |   |             |        |
| 2.5% Doc: 24,1M/511,8K         | <u>&gt;</u> 4 |            |          | F                |     |      |   |             |        |
| /erplaatsen                    | Rangschikken  | Uitlijnen  |          | Ø -≣( <b>~</b> i |     |      |   |             |        |
| Automatische selectie van laag | Ph.           | Boven      | 📙 Link   | s 🗄              |     |      |   |             |        |
| Selectiekader tonen            |               | Gecentreer | d 🖁 Mida | len 🚊            |     |      |   |             |        |
| Markering tonen bij aanwijzing |               | Onder      | 📙 Recl   | nts 📥            |     |      |   |             |        |

5. Selecteer de KIDS-tekstlaag in het deelvenster Lagen en druk CTRL+E (Windows) of Command+E (MacOS) op het toetsenbord om de KIDS-tekstlaag samen te voegen met de achtergrondlaag.

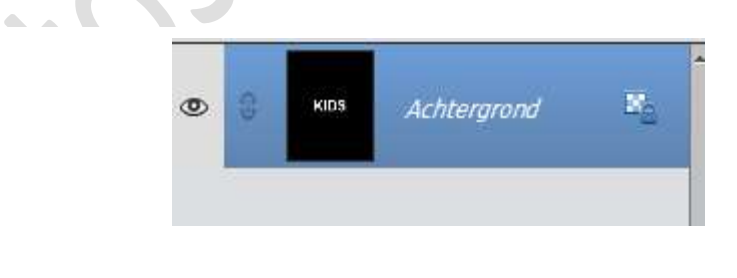

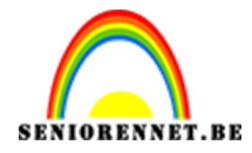

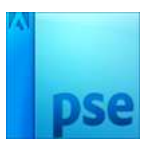

6. Selecteer de nieuwe samengevoegde achtergrondlaag.
Ga naar Filter → Vervagen → Gaussiaans vervagen → Straal 1,5.
U kan ook experimenteren met een waarde die iets hoger of lager is, afhankelijk van voorkeur en smaak.

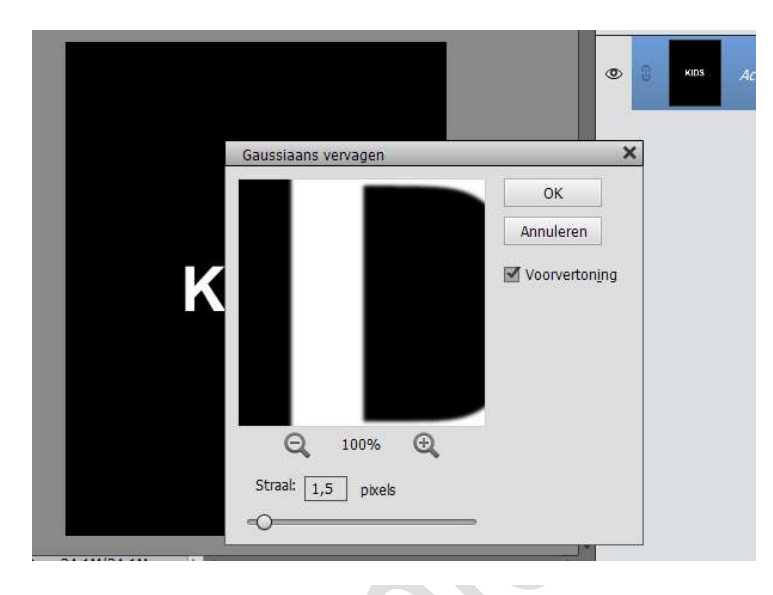

7. Ga naar Filter → Stileren → Solarisatie.

Het filter Solarisatie heeft geen opties om in te stellen, maar converteert de zwarte letters automatisch in een omtrek van de tekst en combineert de positieve en negatieve delen van een afbeelding. Daarom was vervaging nodig. Door onscherpte werd een deel van het wit buiten de randen van de tekst gedrukt, wat resulteerde in meer contouren rond de tekst na gebruik van het Solarisatie-filter. Zonder de vervaging, zou er niet genoeg tekst omlijnd zijn geweest toen het solarisatie- filter werd gebruikt.

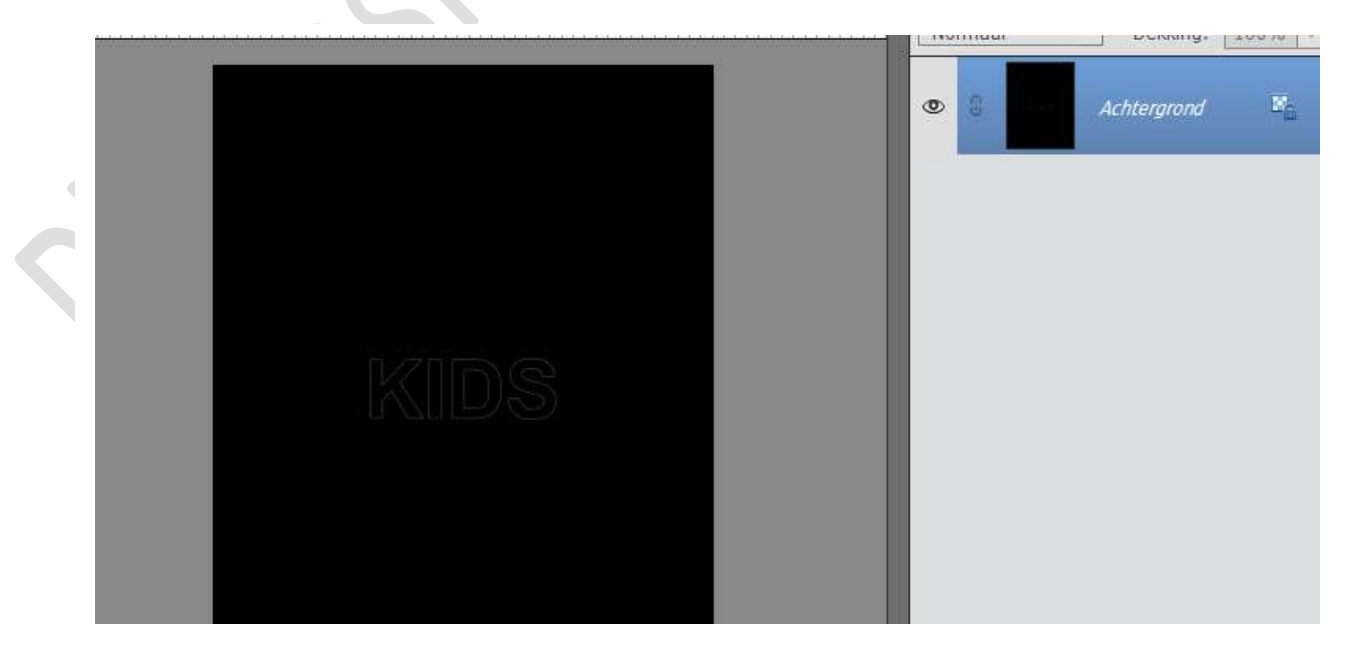

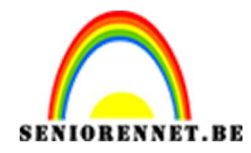

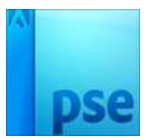

8. Ga naar Verbeteren → Kleur aanpassen → Kleurtoon/Verzadiging met volgende waarden.

|                                             |                                     | ×                                                   |
|---------------------------------------------|-------------------------------------|-----------------------------------------------------|
| Ø Meer info                                 | ormatie over: kleurtoon/verzadiging | OK                                                  |
| Origine                                     | el 🔹<br>Kleurtoon: 0                | Help                                                |
| Doc: 24,1M/24,1M > +<br>Monster:  Alle lage | Verzadiging: 75                     |                                                     |
| t                                           |                                     | Vull <u>e</u> n met kleur<br>Voorverton <u>i</u> ng |

9. Ga naar Filter → Vervormen → Poolcoördinaten → Polair naar rechthoek.

| Poolcoördinaten           |           |
|---------------------------|-----------|
|                           | ОК        |
|                           | Annuleren |
| 25 (B)                    |           |
|                           |           |
|                           |           |
|                           |           |
| - + 6,3% ~                |           |
| 🔿 Rechthoekig naar polair |           |
| Polair naar rechthoekig   |           |

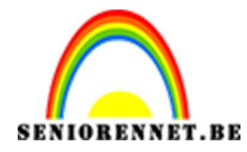

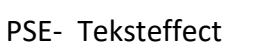

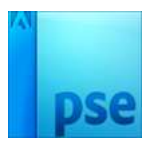

10. Kies Afbeelding  $\rightarrow$  Roteren  $\rightarrow$  90°Rechtsom

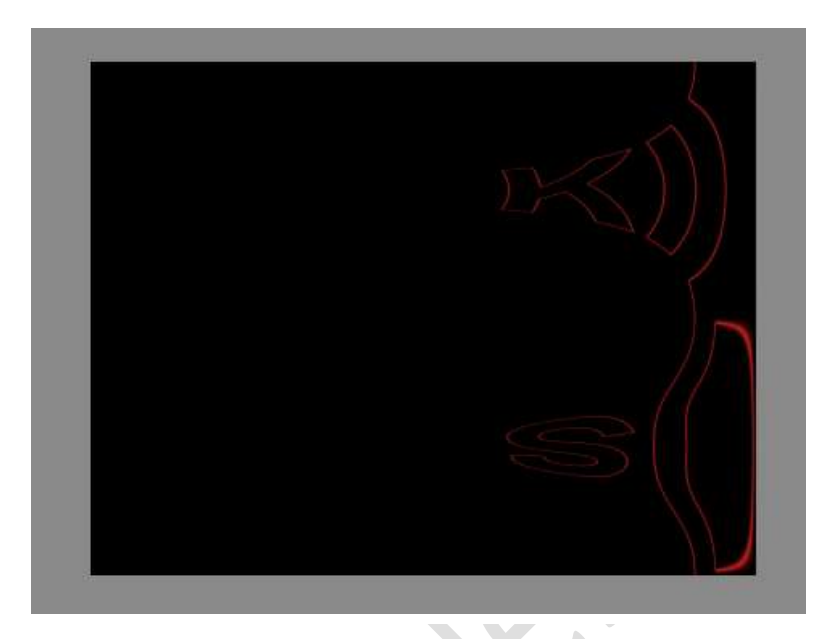

11. Kies dan Filter → Stileren → Wind → Dialoogvenster: Wind - Kies: Van Links
 Druk op OK

Druk twee keer op CTRL+F

| Vind                                  |        |           |
|---------------------------------------|--------|-----------|
|                                       |        | ОК        |
|                                       | - A    | Annuleren |
|                                       |        |           |
|                                       | stat ( |           |
|                                       |        |           |
| - + 6,3% 🗸                            |        |           |
|                                       |        |           |
| Methode                               |        |           |
| Methode<br>Wind<br>Storm<br>Verspreid |        |           |

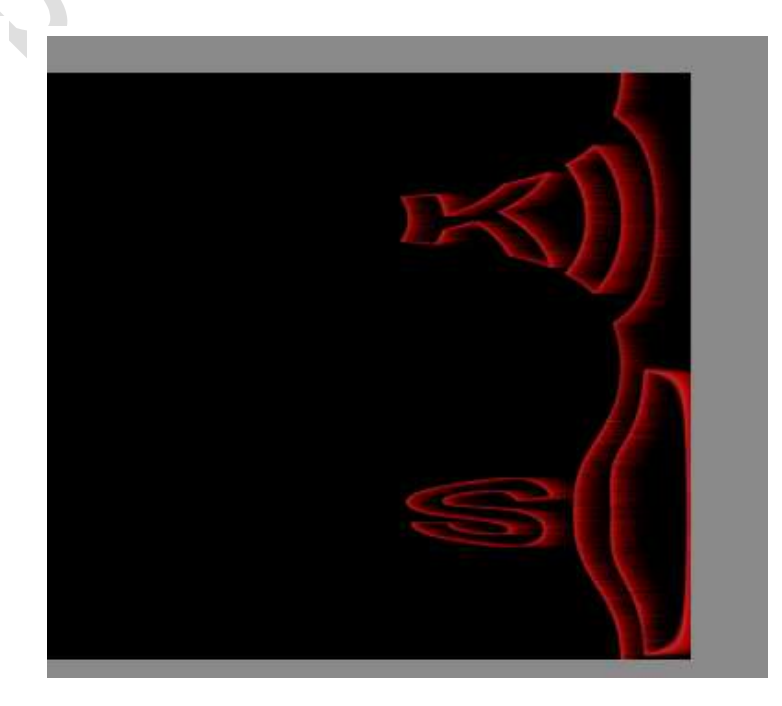

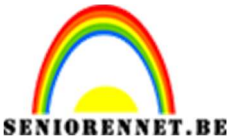

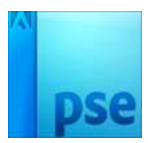

12. Kies Afbeelding → Roteren → 90° Linksom.
13.Ga naar Filter → Vervormen → Poolcoördinaten → Rechthoekig naar Polair.

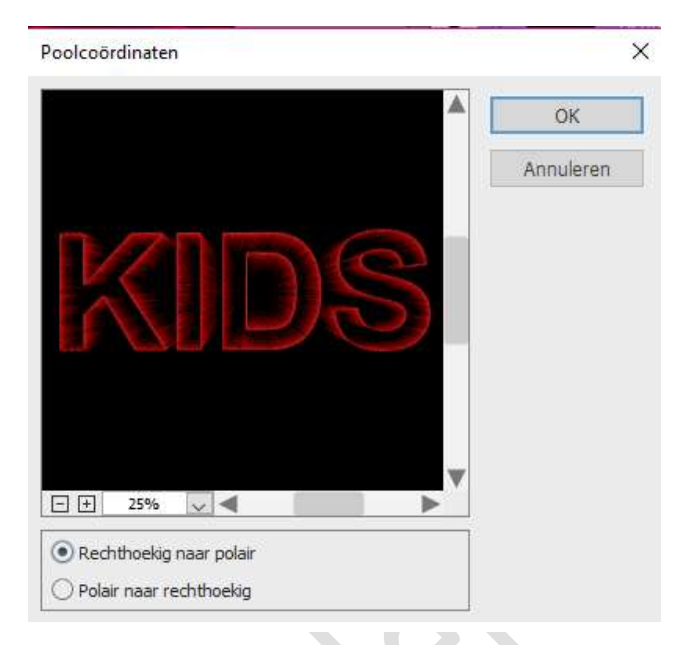

14. Kies gereedschap Bijsnijden . Selecteer de tekst en bijsnijden.

| 5 11 0 12 5 |                                      | <b>Ð</b> \$<br>✓ S   |                 |
|-------------|--------------------------------------|----------------------|-----------------|
| 12.5% Doc   | : 24,1M/2,25M > 4                    |                      | ×.              |
| Uitsnijden  |                                      | Suggesties voor uits | inijden 🛛 🖓 📲 🗸 |
|             | Aangepast<br>: 1000 px ] ⇄ H: 625 px |                      | 1006            |

15.Werk af naar keuze.

Vergeet je naam niet Sla op als PSD: max. 800 px aan langste zijde Sla op als JPEG: max. 150 kb

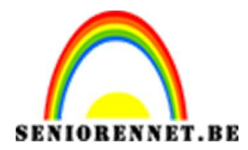

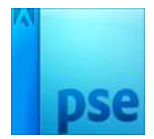

## Het teksteffect omkeren

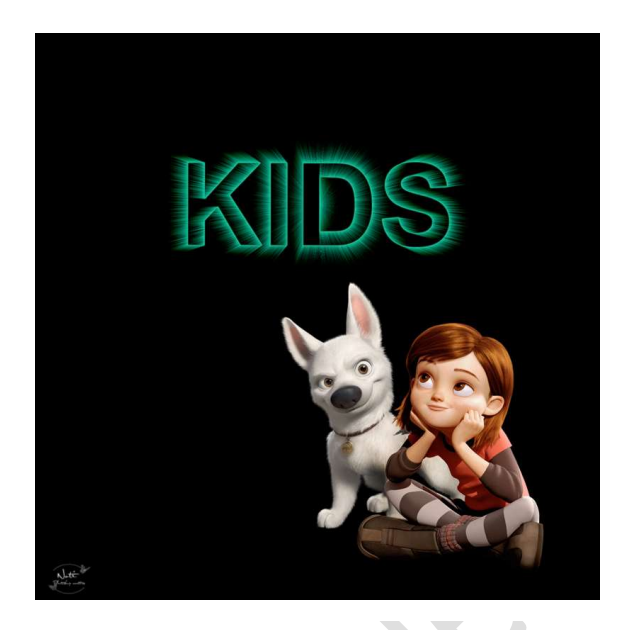

1. Een variant op de vorige oefening. Doe dezelfde stappen tot en met stap 10

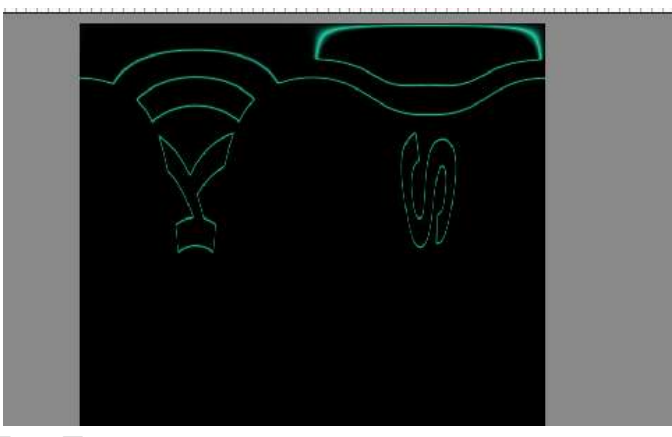

2. Kies Afbeelding Roteren  $\rightarrow$  90° Links.

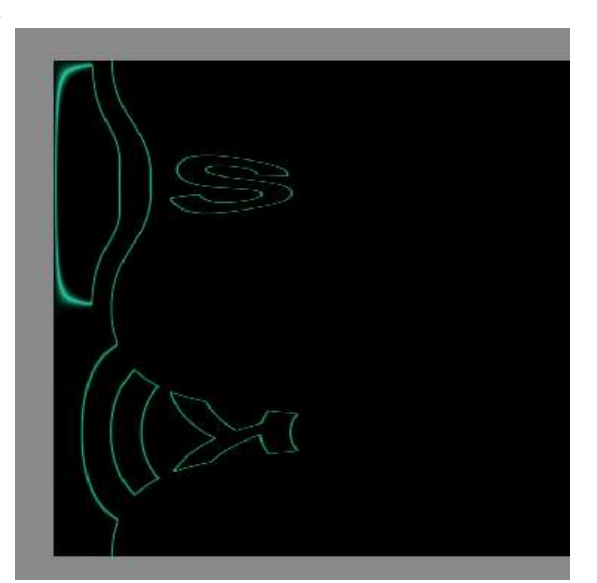

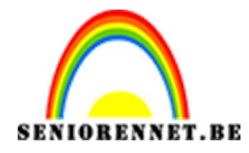

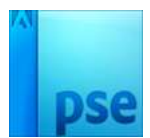

3. Ga naar Filter → Stileren → Wind. Kies vervolgens: Van Links. Druk OK Druk twee keer op CTRL+F

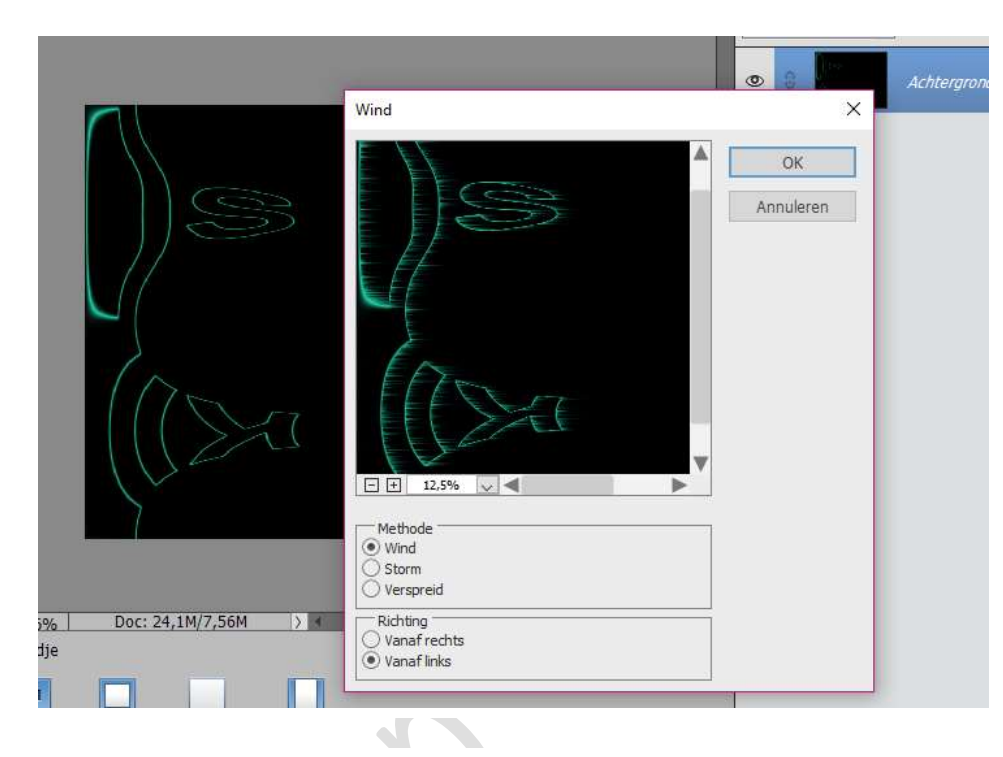

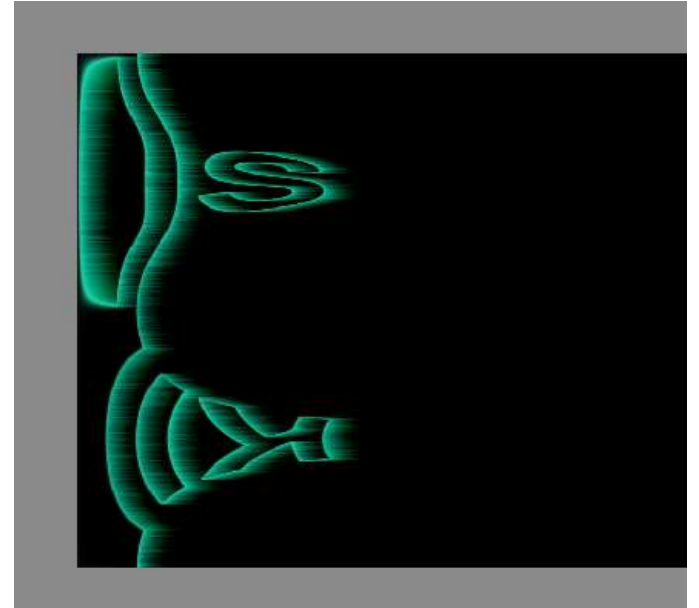

4. Kies Afbeelding  $\rightarrow$  Roteren  $\rightarrow$  90° Rechtsom

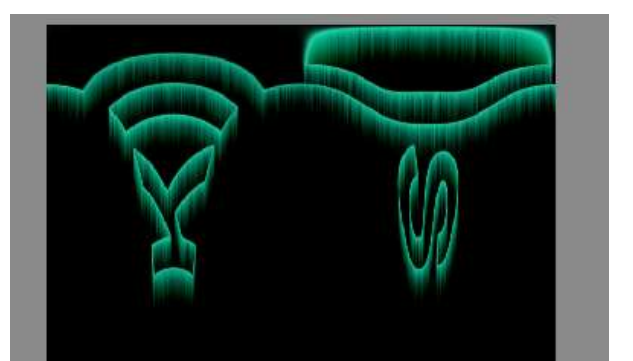

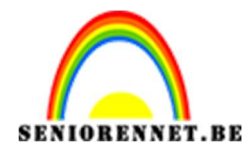

5. Ga naar Filter  $\rightarrow$  Vervormen  $\rightarrow$  Poolcoördinaten  $\rightarrow$  Rechthoek tot polair.

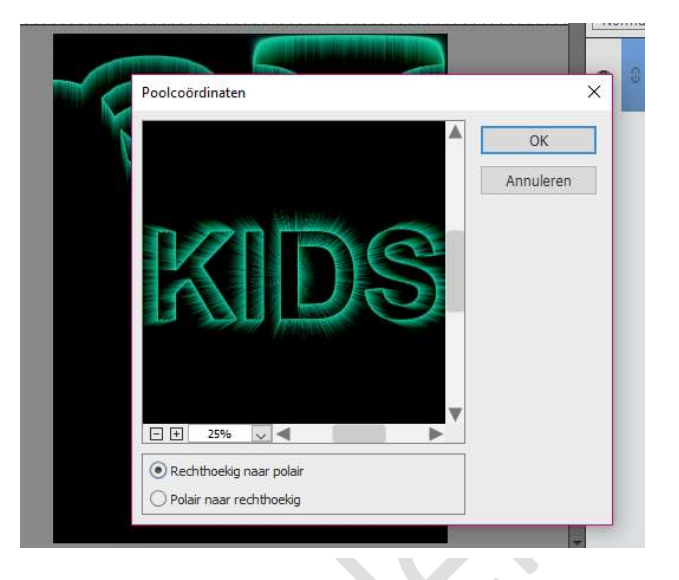

6. Kies gereedschap Bijsnijden . Selecteer de tekst en bijsnijden.

| MIDQ |  |
|------|--|
| MDS  |  |
|      |  |
|      |  |

Werk af naar keuze.
 Vergeet je naam niet
 Sla op als PSD: max. 800 px aan langste zijde
 Sla op als JPEG: max. 150 kb

Veel plezier ermee

NOTI